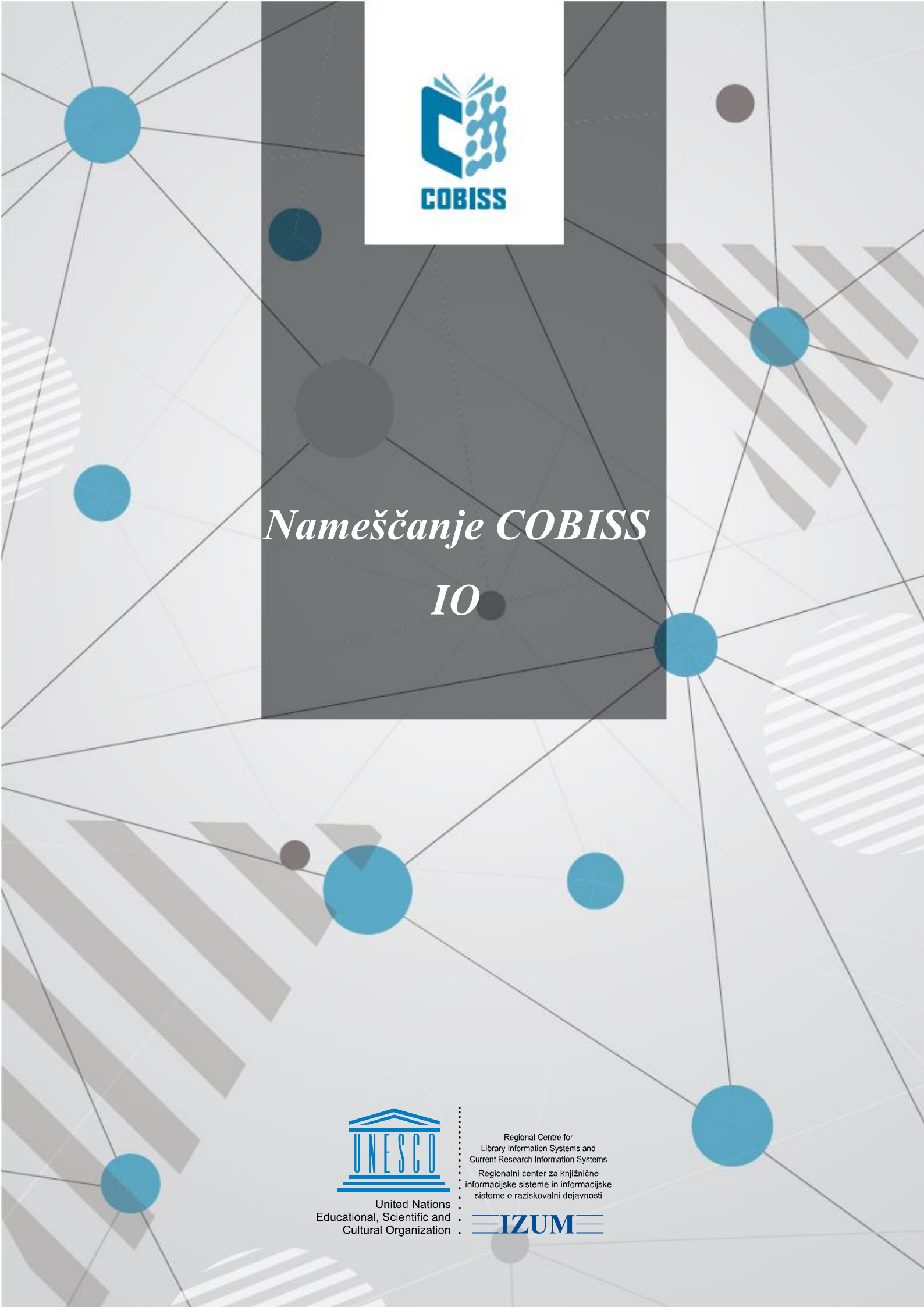

© IZUM, 2025

IZUM, COBISS, COMARC, COBIB, COLIB, CONOR, SICRIS, E-CRIS, COBISS3, mCOBISS, COBISS+, dCOBISS, COBISS4, SGC, COBISS Lib, COBISS Cat, COBISS Ela so zaščitene znamke v lasti javnega zavoda IZUM.

### **KAZALO VSEBINE**

| 1 | Uvo | od                                                                             | 4  |
|---|-----|--------------------------------------------------------------------------------|----|
| 2 | Nar | nestitev aplikacije OpenWebStart                                               | 4  |
| 3 | Nar | nestitev aplikacije COBISS IO                                                  | 8  |
|   | 3.1 | Napake ob zagonu aplikacije COBISS IO                                          | 12 |
|   |     | COBISS DGW še vedno deluje                                                     | 12 |
|   |     | COBISS IO se samodejno ne zažene                                               | 13 |
|   |     | Odstranitev servisa COBISS DGW                                                 | 13 |
| 4 | Nas | atavitve v aplikaciji COBISS IO                                                | 15 |
|   |     | Opis parametrov za nastavitev aplikacije COBISS IO                             | 16 |
|   | 4.1 | Nastavitve RFID                                                                | 17 |
|   |     | Setup Holdings                                                                 | 18 |
|   |     | Setup Patrons                                                                  | 20 |
|   |     | Book Common List                                                               | 21 |
|   |     | Book List                                                                      | 22 |
|   |     | Book Editor                                                                    | 23 |
|   |     | Patron Editor                                                                  | 24 |
|   |     | Namestitev USB-gonilnika za RFID-knjige                                        | 25 |
|   |     | Namestitev gonilnika za RFID-napravo za branje članskih izkaznic               | 25 |
|   |     | Obveščanje IZUM-a in potrditev delovanja                                       | 25 |
|   | 4.2 | Ureditev nastavitev za davčno potrjevanje računov v Republiki Sloveniji (FURS) | 25 |
|   | 4.3 | POS                                                                            | 27 |
|   | 4.4 | Ureditev nastavitev za davčno potrjevanje računov v Republiki Srbiji (PURS)    | 27 |
|   | 4.5 | DGW LOG Editor                                                                 | 28 |

## **KAZALO SLIK**

| Slika 1: Prenos aplikacije OpenwebStart                                     | 4  |
|-----------------------------------------------------------------------------|----|
| Slika 2: Začetno okno namestitve                                            | 5  |
| Slika 3: Licenčni pogoji                                                    | 5  |
| Slika 4: Namestitev brez administratorskih privilegijev                     | 6  |
| Slika 5: Namestitev z administratorskimi privilegiji                        | 6  |
| Slika 6: Izbira lokacije namestitve                                         | 7  |
| Slika 7: Asociacije datotek                                                 | 7  |
| Slika 8: Zaključek namestitve                                               | 8  |
| Slika 9: Samodejni prenos Jave                                              | 8  |
| Slika 10: Varnostna potrditev                                               | 9  |
| Slika 11: Namestitev bližnjice                                              | 9  |
| Slika 12: Vpis akronima knjižnice                                           | 9  |
| Slika 13: Bližnjica                                                         | 10 |
| Slika 14: COBISS IO                                                         | 10 |
| Slika 15: Samodejni zagon aplikacije COBISS IO                              | 11 |
| Slika 16: System tray                                                       | 11 |
| Slika 17: System tray – odpri/zapri                                         | 12 |
| Slika 18: DGW še vedno deluje                                               | 12 |
| Slika 19: Odstranitev COBISS DGW                                            | 13 |
| Slika 20: Ukazni poziv – CMD                                                | 14 |
| Slika 21: Brisanje servisa Cobiss3JettyService                              | 14 |
| Slika 22: COBISS IO Properties                                              | 15 |
| Slika 23: RFID                                                              | 17 |
| Slika 24: Urejanje nastavitev                                               | 18 |
| Slika 25: Nastavitev RFID-plošče za gradivo, povezane prek USB              | 19 |
| Slika 26: Nastavitev povezave TCP/IP za RFID-ploščo za gradivo – gonilnik   | 19 |
| Slika 27: Nastavitev povezave TCP/IP za RFID-ploščo za gradivo – COBISS DGW | 20 |
| Slika 28: Nastavitev RFID-plošče za članske kartice                         | 21 |
| Slika 29: Prikaz seznama gradiva na RFID-plošči za gradivo                  | 22 |
| Slika 30: Prikaz seznama gradiva na RFID-plošči za gradivo                  | 23 |

| Slika 31: Book Editor (gradivo)                  | 24 |
|--------------------------------------------------|----|
| Slika 32: Patron Editor (člani)                  | 24 |
| Slika 33: Urejanje nastavitev za FURS            | 26 |
| Slika 34: Nastavitev POS-terminala za COBISS Lib | 27 |
| Slika 35: Urejanje nastavitev za TaxSR           | 28 |
| Slika 36: DGW LOG Editor                         | 29 |

# 1 Uvod

V dokumentu je opisan postopek namestitve in nastavitev aplikacije COBISS IO, ki nadomešča servis COBISS DGW. Če je ta že nameščen ga onemogočite ali odstranite po navodilih v poglavju 3.1 Napake ob zagonu aplikacije COBISS IO. Ta aplikacija je potrebna za delovanje naprav RFID in v COBISS Lib za delovanje večine perifernih naprav (npr. tiskalniki, blagajniški predal ...) in tudi nekaterih drugih funkcionalnosti npr. namestitev certifikata za davčno blagajno, VALÚ itd. Kdaj ie obvezna namestitev COBISS IO. ie navedeno na povezavi https://www.cobiss.net/help/sl/general/general.html#namestitev-servisa-cobiss-dgw.

**POZOR:** Za namestitev aplikacije COBISS IO mora biti predhodno nameščena aplikacija <u>OpenWebStart</u>.

# 2 Namestitev aplikacije OpenWebStart

Aplikacija OpenWebStart nadomesti prejšnje različice Jave. Namestitev poteka prek zagona programa, ki zahteva administratorske pravice na računalniku. Namestitveni program OpenWebStart za 64-bitni Windows prenesemo s spletne strani https://openwebstart.com/download/.

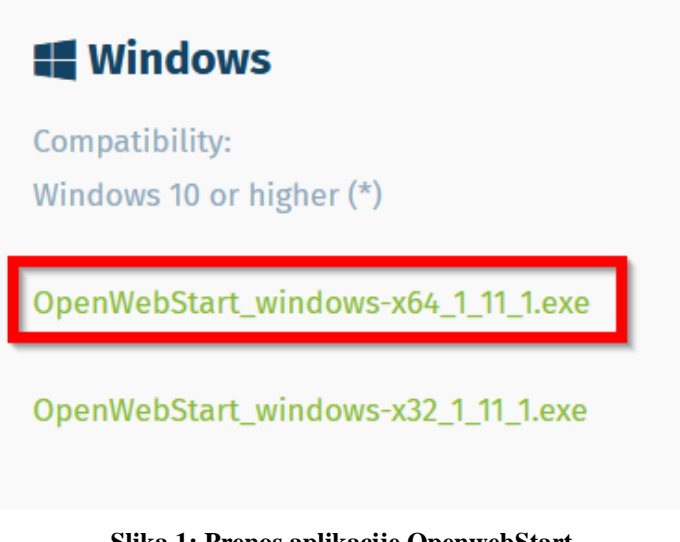

Pri zagonu se pojavi spodnje okno, kjer pritisnemo Next.

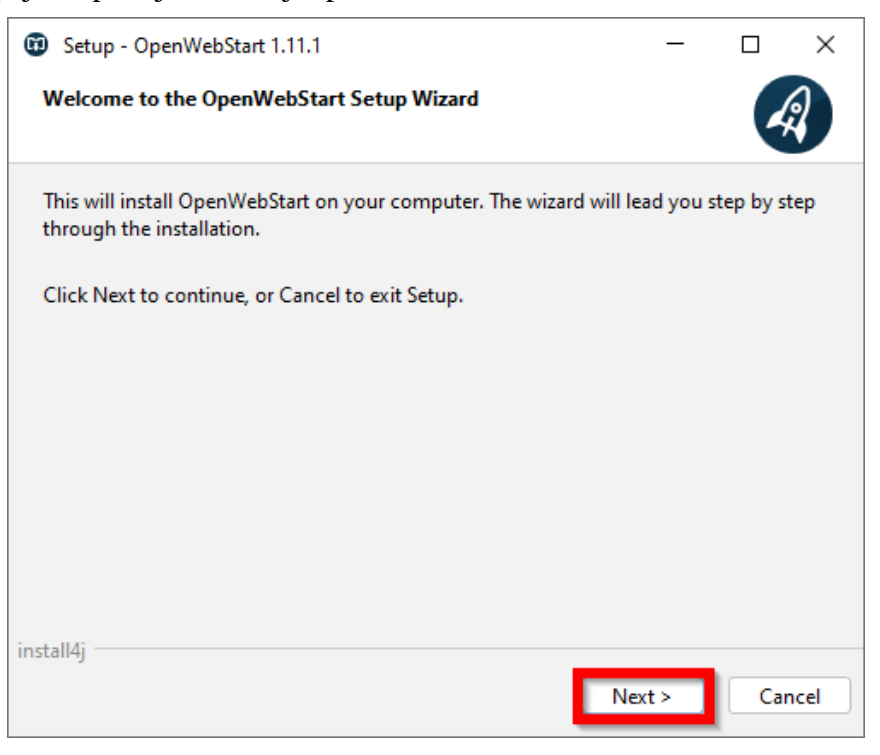

Slika 2: Začetno okno namestitve

Potrdimo in sprejmemo licenčne pogoje (I accept the agreement).

| 🔞 Setup - OpenWebStart 1.11.1 — 🗆 🗙                                                                                                    |
|----------------------------------------------------------------------------------------------------|
| License Agreement<br>Please read the following important information before continuing.                                                                                                  |
| Please read the following License Agreement. You must accept the terms of this agreement before continuing with the installation.                                                        |
| GNU General Public License, version 2,<br>with the Classpath Exception                                                                                                    |
| GNU GENERAL PUBLIC LICENSE<br>Version 2, June 1991                                                                                                    |
| Copyright (C) 1989, 1991 Free Software Foundation, Inc.,<br>51 Franklin Street, Fifth Floor, Boston, MA 02110-1301 USA<br>Evenuence is permitted to conv and distribute verbatim conject |
| I do not accept the agreement                                                                                                    |
| install4j<br>                                                                                                    |

Slika 3: Licenčni pogoji

Če nimamo administratorskih privilegijev in smo edini uporabnik COBISS Lib na računalniku, pustimo privzeto izbiro in nadaljujemo z **Next**.

| Setup - OpenWebStart 1.11.1                                                                    | _             |        | ×    |
|------------------------------------------------------------------------------------------------|---------------|--------|------|
| Please chose an installation mode<br>This will influence the privileges the installer requires |               | 4      | 2    |
| OpenWebStart can either be installed for the current user only o computer.                     | r all users o | of the |      |
| • For the current user only (default)                                                          |               |        |      |
| <ul> <li>For all users (requires administrator privileges)</li> </ul>                          |               |        |      |
|                                                                                                |               |        |      |
|                                                                                                |               |        |      |
| install4j < Back                                                                               | Next >        | Car    | ncel |

Slika 4: Namestitev brez administratorskih privilegijev

Če imamo administratorske privilegije, lahko aplikacijo namestimo za vse uporabnike na računalniku. Po izbiri pritisnemo **Next**.

| Setup - OpenWebStart 1.11.1                                                                                        | _          |        | ×    |  |  |  |
|----------------------------------------------------------------------------------------------------|------------|--------|------|--|--|--|
| Please chose an installation mode<br>This will influence the privileges the installer requires                     |            | 4      | 2    |  |  |  |
| OpenWebStart can either be installed for the current user only or a computer.                                      | ll users o | of the |      |  |  |  |
| Installing for all users requires administrator privileges.                                                        |            |        |      |  |  |  |
| <ul> <li>For the current user only (default)</li> <li>For all users (requires administrator privileges)</li> </ul> |            |        |      |  |  |  |
| install4j<br>< Back Ne                                                                                             | xt >       | Car    | ncel |  |  |  |

Slika 5: Namestitev z administratorskimi privilegiji

Namestitev nadaljujemo s pritiskom na gumb Next.

| Setup - OpenWebStart 1.11.1                                              | -      |          | ×   |
|--------------------------------------------------------------------------|--------|----------|-----|
| Select Destination Directory<br>Where should OpenWebStart be installed?  |        | 4        | 3   |
| Select the folder where you would like OpenWebStart to be installed, the | nen cl | ick Next | t.  |
| C:\Program Files\OpenWebStart                                            | E      | rowse    |     |
| Required disk space: 133 MB                                              |        |          |     |
| Free disk space: 395 GB                                                  |        |          |     |
|                                                                          |        |          |     |
|                                                                          |        |          |     |
|                                                                          |        |          |     |
|                                                                          |        |          |     |
|                                                                          |        |          |     |
| install/i                                                                |        |          |     |
| Next >                                                                   |        | Can      | cel |

Slika 6: Izbira lokacije namestitve

| 🗊 Setup - OpenWebStart 1.11.1                                                                                                    | _        |          | ×    |
|----------------------------------------------------------------------------------------------------|----------|----------|------|
| Select File Associations<br>Which file associations should be created?                                                                |          | 4        | 2    |
| Select the file associations you want to create; clear the file associa<br>want to create. Click Next when you are ready to continue. | tions yo | u do not |      |
| The default JNLP mimetype (*.jnlp)                                                                                                    |          |          |      |
| ✓ A custom JNLPX mimetype (*.jnlpx)                                                                                                   |          |          |      |
|                                                                                                    |          |          |      |
|                                                                                                    |          |          |      |
|                                                                                                    |          |          |      |
|                                                                                                    |          |          |      |
|                                                                                                    |          |          |      |
|                                                                                                    |          |          |      |
| install/i                                                                                                    |          |          |      |
| - Back                                                                                                    | xt >     | Car      | ncel |

Slika 7: Asociacije datotek

Namestitev zaključimo s pritiskom na gumb Finish.

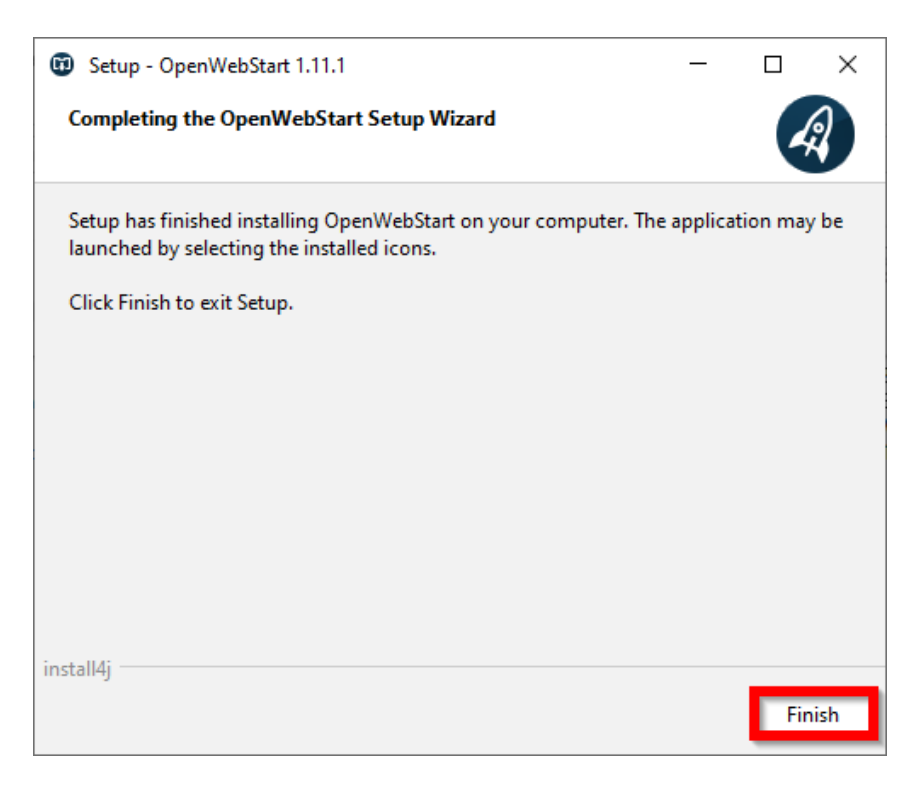

Slika 8: Zaključek namestitve

# **3** Namestitev aplikacije COBISS IO

Iz povezave <u>COBISS IO</u> prenesemo aplikacijo COBISS IO. Aplikacijo poiščemo v prenosih in jo zaženemo.

Po zagonu se pojavi spodnje okno, samodejno se prenese potrebna Java za delovanje COBISS IO.

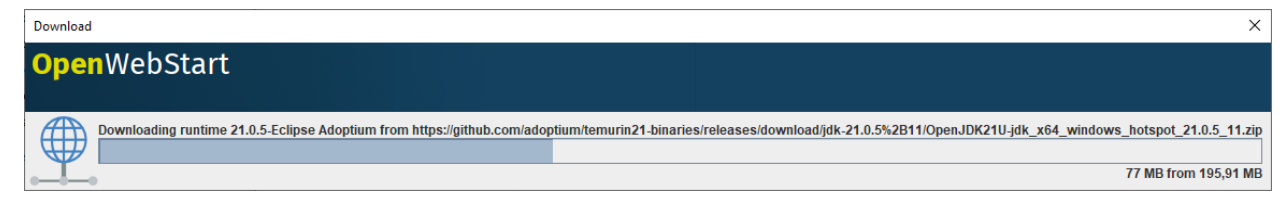

#### Slika 9: Samodejni prenos Jave

Potrdimo varnostno vprašanje z Run.

| Security Approval Required                                                                                                    | ×                     |
|----------------------------------------------------------------------------------------------------|-----------------------|
| The application's digital signature has been verified. Do you want to ru will be granted unrestricted access to your computer. | n the application? It |
| Name: COBISS IO                                                                                                    |                       |
| Publisher: Institut informacijskih znanosti                                                                                    |                       |
| From: http://cobiss3.izum.si                                                                                                   |                       |
| Always trust content from this publisher                                                                                       |                       |
| Run Sandbox                                                                                                    | ECancel               |
| The digital signature has been validated by a trusted source.                                                                  | More Information      |

Slika 10: Varnostna potrditev

Čarovnik nas vpraša, ali želimo namestiti bližnjico na namizju, kar potrdimo z OK.

|                                                              | ×  |
|--------------------------------------------------------------|----|
| OpenWebStart                                                 |    |
|                                                              |    |
| Do you want to add a shortcut for the application COBISS IO? |    |
| Add shortcut to desktop                                      |    |
|                                                              | Ok |

#### Slika 11: Namestitev bližnjice

Vpišemo akronim knjižnice (npr. IZUM).

| Setup COBISS     |    |  |
|------------------|----|--|
| Library acronym: | •  |  |
|                  | ОК |  |

Slika 12: Vpis akronima knjižnice

Na namizju se ustvari bližnjica COBISS IO.

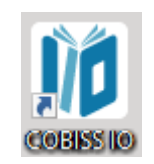

Slika 13: Bližnjica

#### Odpre se COBISS IO.

| 10 COBISS IO              |                           |               |                     |                    | - | × |
|---------------------------|---------------------------|---------------|---------------------|--------------------|---|---|
| Browser                   | Classes                   |               |                     |                    |   |   |
| COBISS IO Properties      | COBISS IO Properties      |               |                     |                    |   |   |
|                           | COBISS IO                 |               | COBISS IO SIP P     | roperties          |   |   |
| POS                       | Version number:           | V1.0          | Is sip SSH Tunnel:  |                    |   |   |
| - Sitium (SIKNM)          | Java version:             | 21.0.5        | Sip Computer IP:    |                    |   |   |
| - 🗋 Valu                  |                           |               | Host Address:       | N 14 N             |   |   |
|                           | COBISS IO Pro             | perties       | Sip Server IP:      |                    |   |   |
|                           | COBISS IO refresh period: | 900 s         | Sip Server Port:    |                    |   |   |
|                           | Acronym:                  | 1000          | Manual Run PLink    |                    |   |   |
|                           | Dms Server Address:       | ws.cobiss.net | Test SIP2           | Result             |   |   |
|                           | Dms Server Port:          | 443           | TOOLOUL             |                    |   |   |
|                           | Dms Server SSL:           | true          | Check PLink Process | Kill PLink Process |   |   |
|                           | Start CIO after login:    |               | NO INFO             |                    |   |   |
|                           |                           |               |                     |                    |   |   |
|                           |                           |               |                     |                    |   |   |
|                           |                           |               |                     |                    |   |   |
|                           |                           |               |                     |                    |   |   |
|                           |                           |               |                     |                    |   |   |
|                           |                           |               |                     |                    |   |   |
|                           |                           |               |                     |                    |   |   |
|                           |                           |               |                     |                    |   |   |
|                           |                           |               |                     |                    |   |   |
|                           |                           |               |                     |                    |   |   |
|                           |                           |               |                     |                    |   |   |
| States in a second second | and the                   |               |                     |                    |   |   |

#### Slika 14: COBISS IO

Predlagamo, da obkljukate **Start CIO after login**. S tem se bo aplikacija samodejno zagnala po zagonu računalnika. Če želite samodejni zagon ukiniti, odkljukajte **Start SIO after login**.

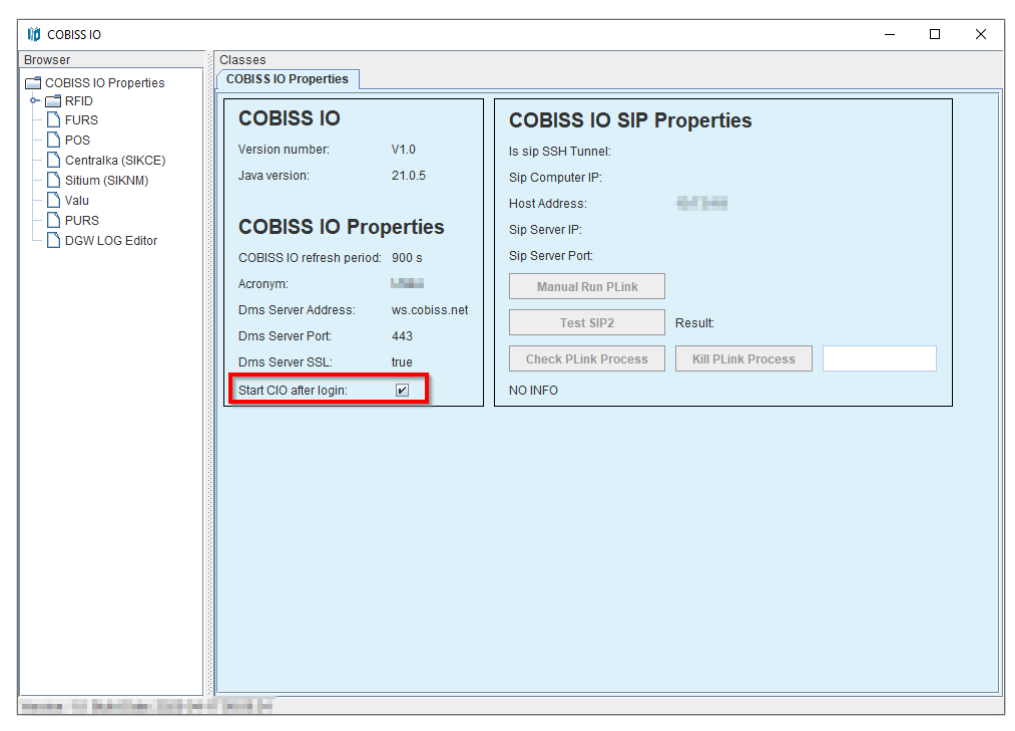

Slika 15: Samodejni zagon aplikacije COBISS IO

Aplikacija se samo prvič po namestitvi prikaže na namizju. Po tem je aplikacija skrita v ozadju in jo lahko najdete v **system tray**.

|    | ŧ  | ٥    | 43  |
|----|----|------|-----|
| 4  | Ô. | 3    | 0   |
| •  | Z  | Ÿ, D | 6   |
| 16 | 3  |      |     |
|    | (  | ٩×   | 타 🗢 |

Slika 16: System tray

S klikom na desni miškin gumb se pojavijo tri možnosti. Z **Open** odprete aplikacijo, s **Closed** jo skrijete z namizja, z **Exit** pa aplikacijo zaprete.

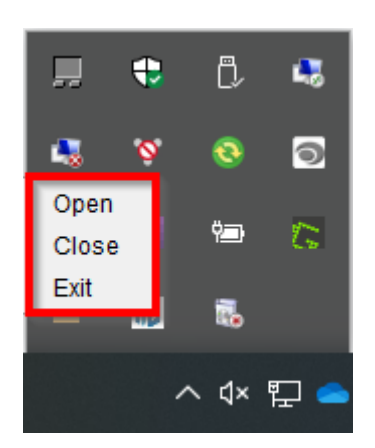

Slika 17: System tray – odpri/zapri

Če v aplikaciji COBISS Lib od perifernih naprav uporabljate samo tiskalnike ali podpisno tablico, je za vas postopek namestitve končan. Za nastavitve RFID naprav, dodatnih funkcionalnosti npr. namestitev certifikata za davčno blagajno, VALÚ itd. je pa treba urediti še nastavitve po poglavju <u>4 Nastavitve v aplikaciji COBISS IO</u>.

## 3.1 Napake ob zagonu aplikacije COBISS IO

### COBISS DGW še vedno deluje

Ob zagonu COBISS IO se lahko zgodi naslednja napaka:

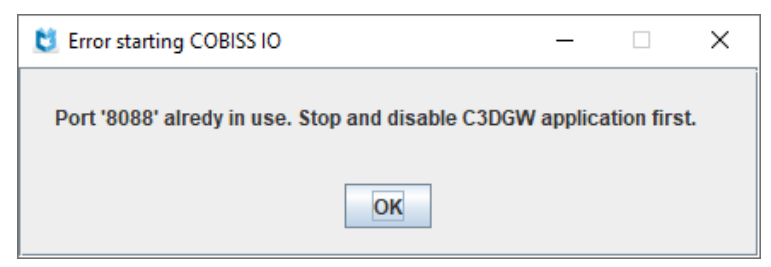

Slika 18: DGW še vedno deluje

To pomeni, da DGW še vedno deluje. V tem primeru je treba v Services ustaviti servis Cobiss3JettyService in Startup type nastaviti na Disabled.

### **COBISS IO se samodejno ne zažene**

COBISS IO se kljub kljukici v **Start CIO after login**, samodejno ne zažene ob zagonu računalnika. Težava je najverjetneje v tem, da aplikacija ni uspela dodati bližnjice med aplikacije, ki se samodejno zaženejo.

1. Z desno tipko miške kliknite začetni meni 🖿 in izberite »Zaženi« ali »Run«.

2. V pogovorno okno Zaženi, vnesite lupina:zagon / shell:startup ali lupina:skupni zagon / shell:common startup in izberite Enter. Odpre se Raziskovalec s seznamom aplikacij, ki se zaženejo samodejno, ko se uporabnik vpiše.

3. Povlecite in spustite bližnjico COBISS IO z namizja v to okno. Če želite odstraniti programe iz zagonske mape, izbrišite povezave iz tega okna. Ob ponovnem zagonu računalnika bi se COBISS IO moral zagnati sam.

### **Odstranitev servisa COBISS DGW**

Ko smo preverili delovanje vseh perifernih naprav in servisov s COBISS IO, lahko servis COBISS DGW odstranimo po naslednjem postopku:

V Nadzorni plošči, programi in funkcije (Programs and Features) odstranimo program Cobiss

#### **Device Gateway Service**.

| 0 | Programs and Features       |                                                                                                    |                           |                                                |              |        | -          |   | × |
|---|-----------------------------|----------------------------------------------------------------------------------------------------|---------------------------|------------------------------------------------|--------------|--------|------------|---|---|
| ~ | – 🔶 👻 🛧 🚺 « Programs        | > Programs and Features                                                                                                    | ✓ Ö Search Pr             | rograms and Features                           |              |        |            |   | P |
|   | Control Panel Home          | Uninstall or change a prog                                                                                                    | ıram                      |                                                |              |        |            |   |   |
|   | View installed updates      | To uninstall a program, select it fro                                                                                                    | m the list and then       | click Uninstall, Change, or Repair.            |              |        |            |   |   |
| • | Turn Windows features on or |                                                                                                    |                           |                                                |              |        |            |   |   |
|   | ott                         | Organize 👻 Uninstall Change                                                                                                    | Repair                    |                                                |              |        | :=         | • | ? |
|   | network                     | Name                                                                                                    |                           | Publisher                                      | Installed On | Size   | Version    |   | ^ |
|   |                             | Contract of the second second se |                           | Name Address for<br>Coldina (Coldina), and an  | Land Arrive  |        | 1000 AND 1 |   |   |
|   |                             | Cobiss Device Gateway Service                                                                                                    |                           | IZUM                                           | 27. 03. 2025 | 234 MB | 2.1.0      |   |   |
|   |                             | Contraction Contractor Contractor                                                                                                    |                           | Tennelsen                                      |              |        |            |   | ~ |
|   |                             | IZUM Product version:<br>Help link:                                                                                                    | 2.1.0<br>https://izum.si/ | Support link: https://izum.si/<br>Size: 234 MB |              |        |            |   |   |

Slika 19: Odstranitev COBISS DGW

Nato zaženemo Ukazni poziv (Command Prompt - CMD) kot administrator.

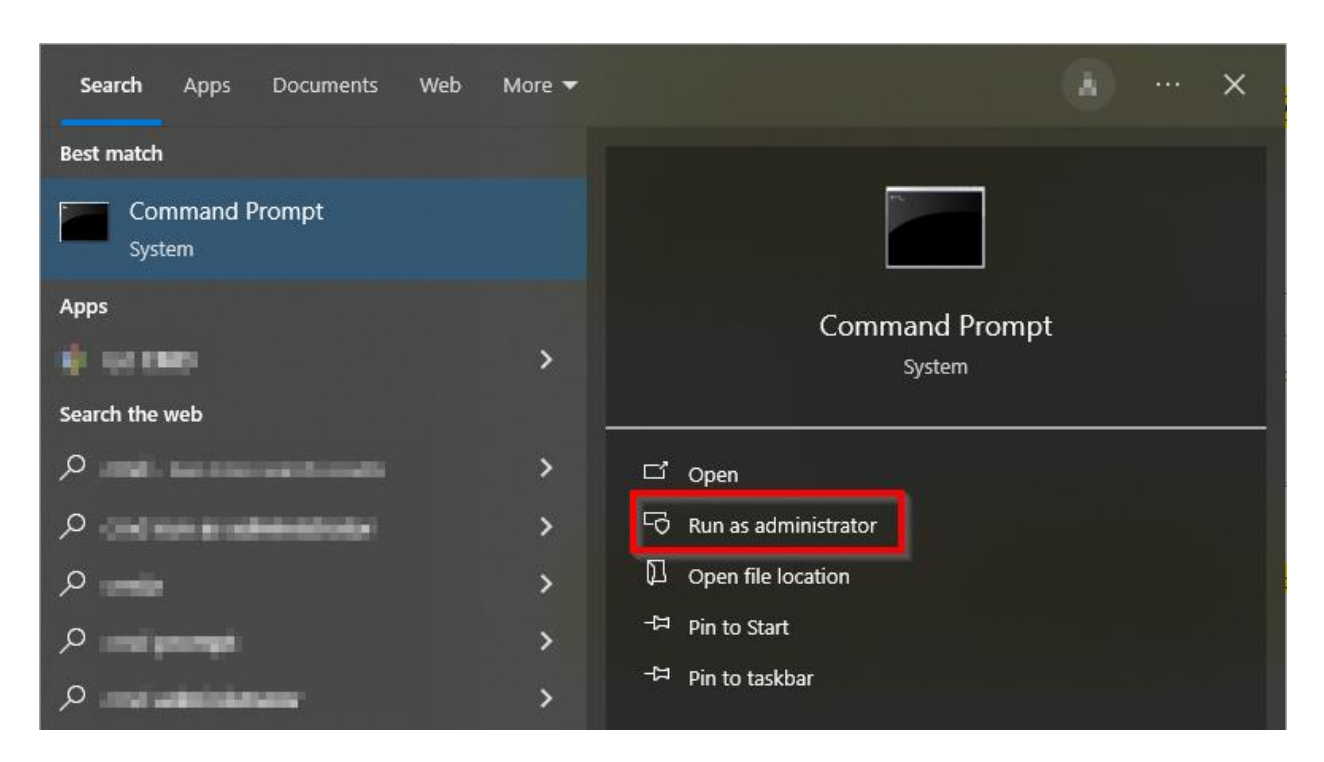

Slika 20: Ukazni poziv - CMD

Vpišemo ukaz: sc delete Cobiss3JettyService.

Če je odstranitev uspešna, nam program javi [SC] DeleteService SUCCESS.

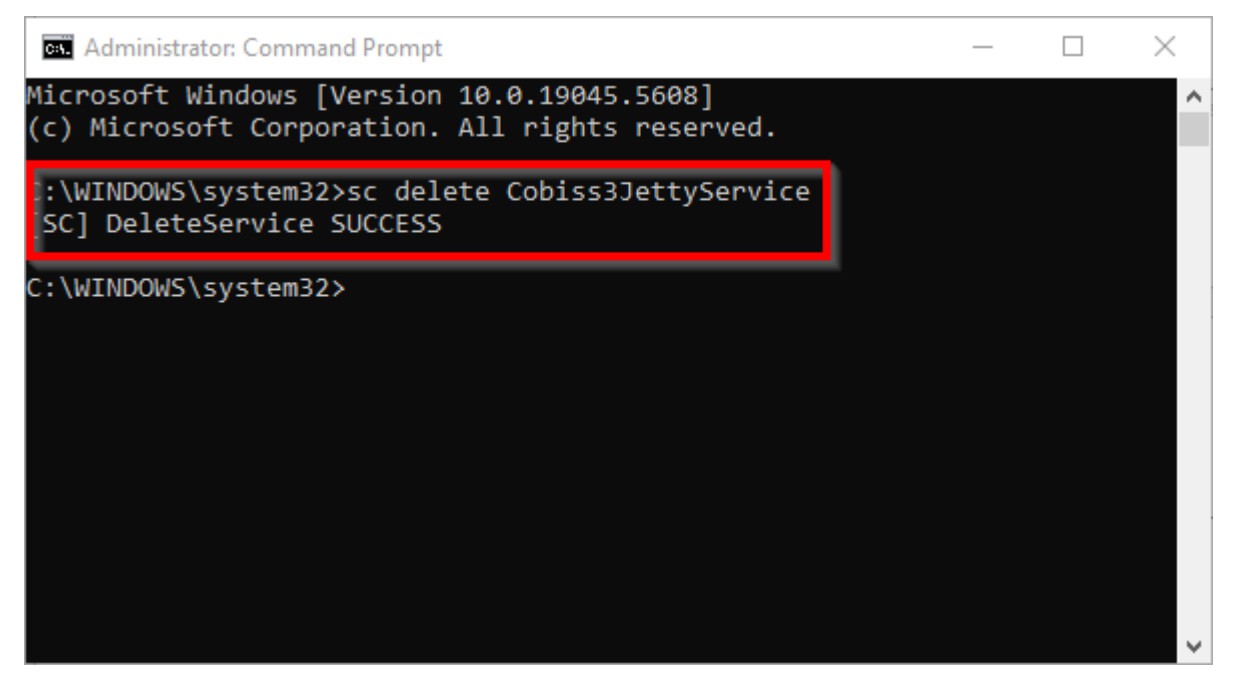

Slika 21: Brisanje servisa Cobiss3JettyService

# 4 Nastavitve v aplikaciji COBISS IO

V aplikaciji COBISS IO lahko urejate nastavitve za vse segmente, navedene pod COBISS IO Properties.

| 10 COBISS IO                       |                           |               |                     |                    | - |   | × |
|------------------------------------|---------------------------|---------------|---------------------|--------------------|---|---|---|
| Browser                            | Classes                   |               |                     |                    |   |   |   |
| COBISS IO Properties               | COBISS IO Properties      |               |                     |                    |   | _ |   |
| Setup Holdings                     | COBISS IO                 |               | COBISS IO SIP P     | roperties          |   |   |   |
| Setup Patrons     Book Common List | Version number:           | V1.0          | Is sip SSH Tunnel:  |                    |   |   |   |
| - DBook List                       | Java version:             | 21.0.5        | Sip Computer IP:    |                    |   |   |   |
| - D Book Editor                    |                           |               | Host Address:       | 10.5 8.00          |   |   |   |
| Patron Editor                      | COBISS IO Pro             | perties       | Sip Server IP:      |                    |   |   |   |
| – 🗋 FURS                           | COBISS IO refresh period: | 900 s         | Sip Server Port:    |                    |   |   |   |
| - POS                              | Acronym:                  | 0.000         | Manual Run PLink    |                    |   |   |   |
| - Sitium (SIKNM)                   | Dms Server Address:       | ws.cobiss.net | Test SIP2           | Result             |   |   |   |
| — 🗋 Valu                           | Dms Server Port:          | 443           |                     |                    |   |   |   |
| DGWLOG Editor                      | Dms Server SSL:           | true          | Check PLink Process | Kill PLink Process |   |   |   |
|                                    | Start CIO after login:    | <b>v</b>      | NO INFO             |                    |   |   |   |
|                                    |                           |               |                     |                    |   |   |   |
|                                    |                           |               |                     |                    |   |   |   |
|                                    |                           |               |                     |                    |   |   |   |
|                                    |                           |               |                     |                    |   |   |   |
|                                    |                           |               |                     |                    |   |   |   |
|                                    |                           |               |                     |                    |   |   |   |
|                                    |                           |               |                     |                    |   |   |   |
|                                    |                           |               |                     |                    |   |   |   |
|                                    |                           |               |                     |                    |   |   |   |
|                                    |                           |               |                     |                    |   |   |   |
|                                    |                           |               |                     |                    |   |   |   |
|                                    |                           |               |                     |                    |   |   |   |

Slika 22: COBISS IO Properties

- **COBISS IO:** navedena je verzija COBISS IO in verzija Jave.
- **COBISS IO Properties:** Prikazani so podatki za osnovne nastavitve RFID in strežnika DMS. Nastavitve se uredijo v datoteki *Dgw.cfg* v mapi *C:\Cobiss3Files\conf.*
- COBISS IO SIP Properties: Prikazane so nastavitve za strežnik SIP, ki ga uporabljata npr. knjigomat, sortirnik itd. Podatki se uporabljajo za varno VPN-povezavo. Nastavitve se uredijo v datoteki Dgw.cfg v mapi C:\Cobiss3Files\conf. Gumb Manual Run je za ročni zagon ukaza PLINK. Gumb Test SIP2 pa preveri, ali je vzpostavljena povezava SIP. Uspešen test vrne sporočilo loginresponse false. Gumb Check Plink Process preveri, ali v ozadju teče proces Plink.exe. Kill Plink Process ukine določen proces Plink.exe.
- **RFID**: V tem segmentu urejamo nastavitve posameznih RFID-naprav, npr. RFID-čitalnik za gradivo, RFID-čitalnik za člane itd.
  - Setup Holdings: Nastavitve RFID-čitalnik za gradivo.
  - Setup Patrons: Nastavitve RFID-čitalnik za člane.
  - **Book Common List:** Prikažejo se vsi RFID-čipi, ki so na RFID-čitalniku za gradivo. Prikaže se tudi pri različnih metodah iz COBISS Lib, kadar je potrebno ročno urejanje zaščite gradiva.
  - **Book List**: Prikažejo se vsi RFID-čipi, ki so na RFID-čitalniku za gradivo. Uporabljeno je samo pri IZUM-ovem gonilniku.

- Patron Editor: Prikažejo se zapisani podatki na RFID-čipu na kartici za člana.
- **SIMULATOR**: Je namenjen urejanju nastavitev razvijalcem programske opreme na perifernih napravah.
- **FURS**: Je segment za urejanje nastavitev za davčno potrjevanje računov v Republiki Sloveniji. Namestitev certifikata je potrebna, če delamo v COBISS Lib.
- **POS**: Segment za urejanje nastavitev za POS-terminal za delo v COBISS Lib.
- **Centralka** (**SIKCE**): Rešitev je razvita za uporabo univerzalne kartice in aplikacije Centralka v Osrednji knjižnici Celje. Podatke, ki jih je treba vnesti, knjižnica pridobi od ponudnika rešitve za Centralko.
- **Sitium (SIKNM)**: Rešitev je razvita za uporabo sistema Sitium v Knjižnici Mirana Jarca Novo mesto. Podatke, ki jih je treba vnesti, knjižnica pridobi od ponudnika rešitve za Sitium.
- Valu: V tem segmentu uredimo nastavitve VALU.
- PURS: Je segment za urejanje nastavitev za davčno potrjevanje računov v Republiki Srbiji.

### **Opis parametrov za nastavitev aplikacije COBISS IO**

V mapi *C:\Cobiss3Files\conf* je datoteka *Dgw.cfg*. V njej so parametri, ki so pomembni za nastavitev aplikacije COBISS IO.

Parametri:

- PERIOD\_DGW S parametrom določimo interval pošiljanja sporočil na strežnik. Osnovna enota je sekunda. Privzeta vrednost je *900* (sekund).
- LOGGING\_LEVEL Mora biti vrednost *ALL*, določa nivo zapisovanja.
- ACRONYM\_DGW Tukaj vpišemo akronim knjižnice. Je zelo pomemben podatek.
- DMS\_SERVER\_ADDRESS Vpišemo naslov za strežnik dms. Privzeta vrednost je ws.cobiss.net.
- DMS\_SERVER\_PORT Port, na katerem posluša strežnik dms. Privzeta vrednost je 443.
- DMS\_SERVER\_SSL Mora biti vrednost *true*.

Strežnik dms ima vlogo beleženja in prikazovanja statusa servisa dgw. Aplikacija COBISS IO se poveže na strežnik dms, kjer beleži stanje aplikacije. Na ta način lažje spremljamo delovanje perifernih vmesnikov.

### 4.1 Nastavitve RFID

Inventarizacija za RFID za IZUM-ovo rešitev je opisana v ločenih navodilih oz. priročniku. Za IZUM-ovo rešitev (IzumHoldingFeigReader) je zapis podatkov na RFID-čip narejen po danskem standardu: <u>http://biblstandard.dk/rfid/dk/rfid data model for libraries february 2009.pdf</u>. Zraven IZUM-ove rešitve obstaja tudi rešitev prek namenskih gonilnikov in rešitev prek RFID\_REST\_Interface, ki je novejša od teh dveh možnosti.

V segmentu RFID nastavimo parametre za gonilnike. Trenutno moramo nastaviti dva fizična vmesnika: Setup Holdings – čitalnik nalepk za gradiva, Setup Patrons – čitalnik kartic za člane.

| 10 COBISS IO                                                                                                    |                                                                                                    |                                                                                                    | - 0 | × |
|----------------------------------------------------------------------------------------------------|----------------------------------------------------------------------------------------------------|----------------------------------------------------------------------------------------------------|-----|---|
| Browser                                                                                                    | Classes                                                                                                    |                                                                                                    |     |   |
| COBISS IO Properties                                                                                                    | COBISS IO Properties                                                                                                    |                                                                                                    |     |   |
|                                                                                                    | Version number:       V1.0         Java version:       21.0.5         COBISS IO Properties         COBISS IO refresh period:       900 s         Acronym:       Image: Comparison of the second second | COBISS IO SIP Properties         Is sip SSH Tunnel:         Sip Computer IP:         Host Address:         Sip Server IP:         Sip Server IP:         Manual Run PLink         Test SIP2         Result:         Check PLink Process         NO INFO |     |   |
| Contraction of the second states of the second states of the second stat |                                                                                                    |                                                                                                    |     |   |

#### Slika 23: RFID

Za dodajanje nove RFID-naprave na lokalnem računalniku je treba urediti nastavitve. Pod RFID je treba izbrati napravo, za katero želimo urediti nastavitve in pritisniti **Edit**.

| 🞁 COBISS IO                                                                                                    |                                                                                                    | - | × |
|----------------------------------------------------------------------------------------------------|----------------------------------------------------------------------------------------------------|---|---|
| Browser                                                                                                    | Classes                                                                                                    |   |   |
| COBISS IO Properties                                                                                                    | COBISS IO Properties Setup Holdings ×                                                                              |   |   |
| <ul> <li>RFID</li> <li>Setup Holdings</li> <li>Setup Patrons</li> <li>Book Common List</li> <li>Book Citor</li> <li>Patron Editor</li> <li>FURS</li> <li>POS</li> <li>Centralka (SIKCE)</li> <li>Sitium (SIKNM)</li> <li>Valu</li> <li>PURS</li> <li>DGW LOG Editor</li> </ul> | Holding RFID<br>Edit<br>Enabled: Yes  No<br>Type/Model: zumHoldingFeigReader  Connection: USB or unknown OK Cancel |   |   |
|                                                                                                    |                                                                                                    |   |   |

Slika 24: Urejanje nastavitev

### **Setup Holdings**

V oknu **Holding RFID** izberemo **Enabled: Yes**. Če uporabljamo IZUM-ovo rešitev, izberemo pod **Type/Model: IzumHoldingFeigReader**. Druge rešitve izberemo s spustnega seznama. Za način povezave lahko izbiramo med USB, TCP/IP ali Serial.

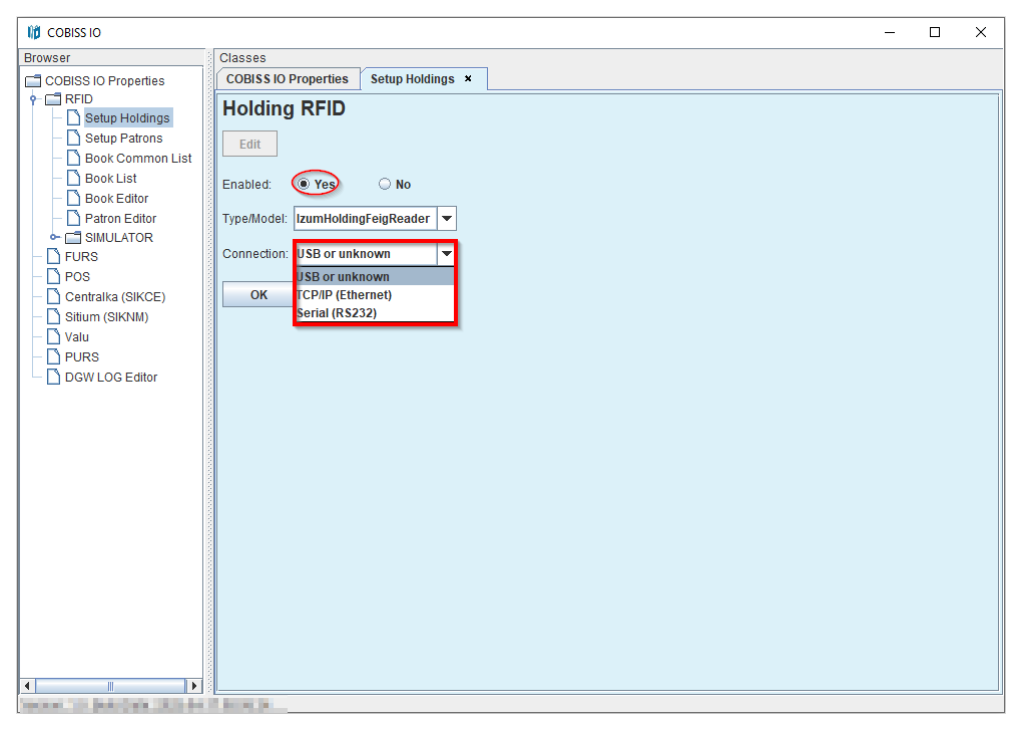

Slika 25: Nastavitev RFID-plošče za gradivo, povezane prek USB

Če izberemo TCP/IP, imamo v mapi *C:\Cobiss3Files\bin\V0.9.0* program *FEDiscO.exe*, s katerim lahko preverimo IP-naslov RFID-naprave. Ta IP-naslov potem vpišemo v polje Address.

| twork   | Interface | 15       |            |                   |               |                |           |                         |              |           |             |
|---------|-----------|----------|------------|-------------------|---------------|----------------|-----------|-------------------------|--------------|-----------|-------------|
| IPv4    | LAN       | ☐ IPv4   | WLAN       |                   |               |                |           |                         |              |           |             |
| Use     | No.       | Туре     | IP-Service | MAC-Address       | My IP-Address | My Subnet-Mask | Domain    | Interface-Name          | 11.          |           |             |
| ~       | 1         | IPv4-LAN | DHCP, DNS  | F8-84-6A-AC-F8-63 | 10.1.0.100    | 255.255.0.0    | izum      | Ethernet                |              |           |             |
|         |           |          |            |                   |               |                |           |                         |              |           |             |
|         |           |          |            |                   |               |                |           |                         |              |           |             |
|         |           |          |            |                   |               |                |           |                         |              |           |             |
|         |           |          |            |                   |               |                |           |                         |              |           |             |
| iscover | ed OBID   | Readers  |            |                   |               |                |           |                         |              |           |             |
| ЭK      | No.       | Туре     | Auto-IP    | MAC-Address       | IP-Address    | Subnet-Mask    | Host-Name | Discovered by Interface | Reader-Name  | Device-ID | Reader-Type |
| 5       | 1         | IPv4-LAN | *          | 00-1C-9B-05-00-00 | 10.1.10.10    | 255.255.0.0    |           | Ethernet                | ID ISC.MR102 | 591180911 | 77          |
|         |           |          |            |                   |               |                |           |                         |              |           |             |
|         |           |          |            |                   |               |                |           |                         |              |           |             |

Slika 26: Nastavitev povezave TCP/IP za RFID-ploščo za gradivo – gonilnik

Slika 27: Nastavitev povezave TCP/IP za RFID-ploščo za gradivo - COBISS DGW

### **Setup Patrons**

V oknu **Patron RFID** izberemo **Enabled: Yes**. Če uporabljamo IZUM-ovo rešitev, izberemo pod **Type/Model: IzumPatronFeigReader**. Druge rešitve izberemo s spustnega seznama. Za način povezave lahko izbiramo med USB, TCP/IP ali Serial.

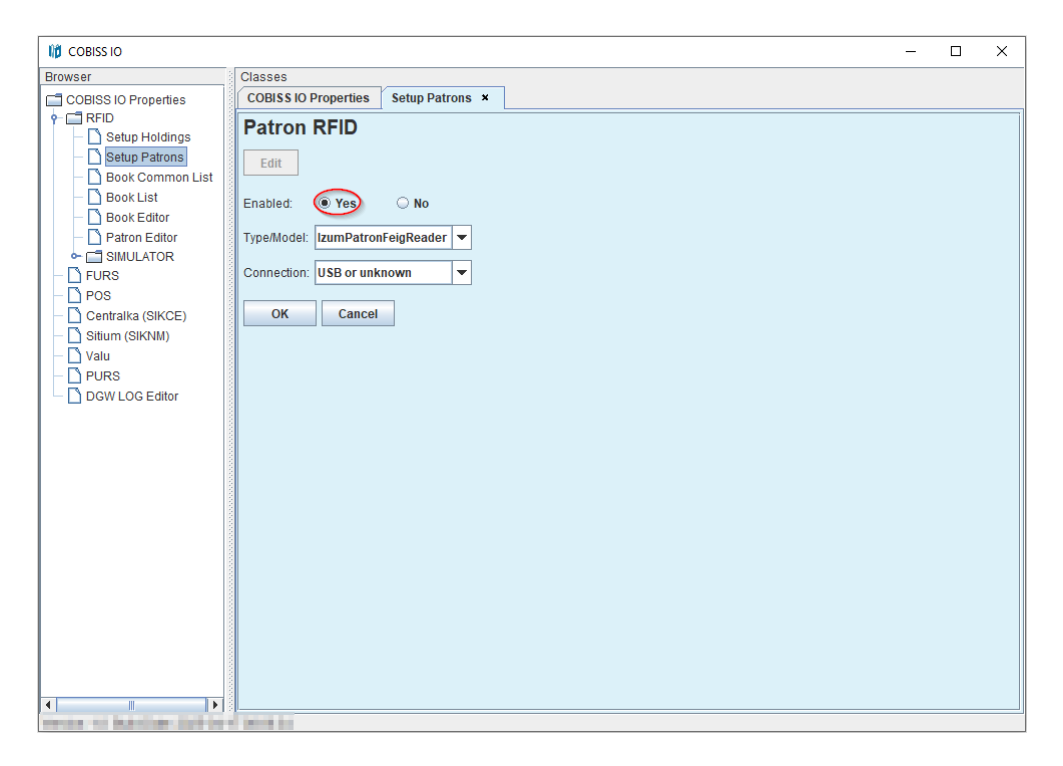

Slika 28: Nastavitev RFID-plošče za članske kartice

### **Book Common List**

V oknu **Common List RFID items** lahko preberemo RFID-čipe, ki so na RFID-plošči za gradivo. Branje RFID-nalepk bo delovalo po potrditvi naprave v IZUM-u (gl. Obveščanje IZUM-a in potrditev delovanja). Prav tako lahko v stolpcu **Change EAS tag** vključimo ali izključimo zaščito gradiva, in sicer tako, da označimo potrditvena polja in kliknemo gumb **Change**. S **Start refresh** lahko nastavimo samodejno osvežitev branja RFID-nalepk.

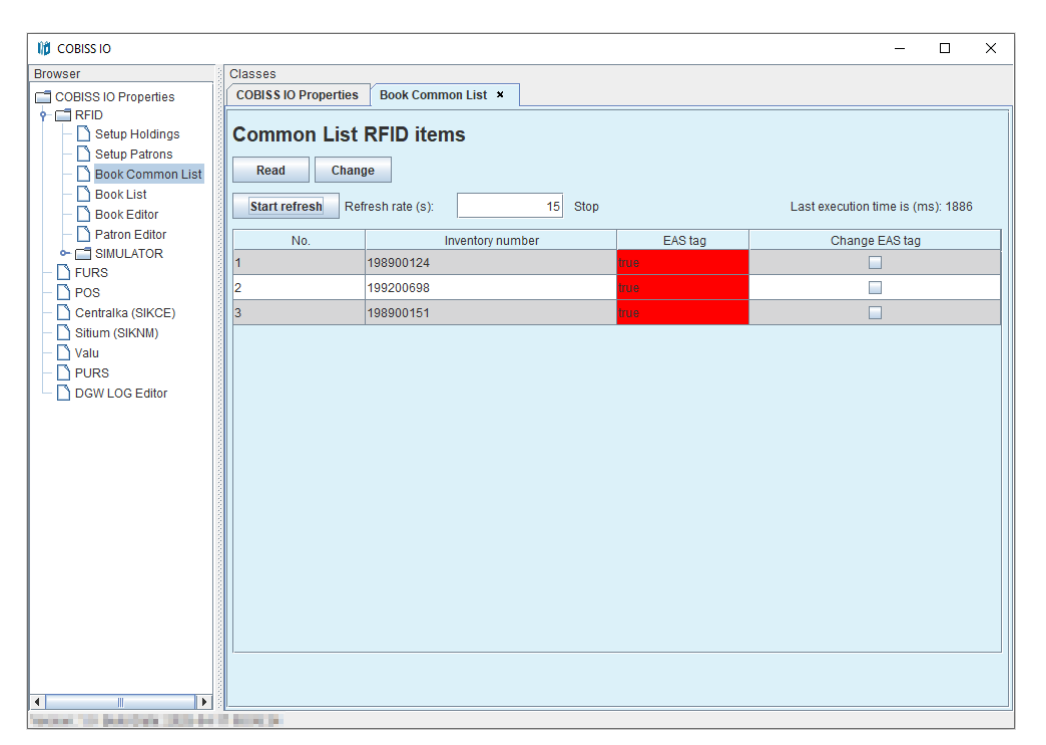

Slika 29: Prikaz seznama gradiva na RFID-plošči za gradivo

### **Book List**

V oknu **List RFID items** lahko preberemo RFID-čipe, ki so na RFID-plošči za gradivo. Format, v katerem so prikazani rezultati, je danski S24/u4 ('mandatory part'). Okno je aktivno samo v primeru IZUM-ove rešitve. Branje RFID-nalepk bo delovalo po potrditvi naprave v IZUM-u (gl. Obveščanje IZUM-a in potrditev delovanja). Prav tako lahko v stolpcu **EAS tag** vključimo/izključimo zaščito gradiva. S **Start refresh** lahko nastavimo samodejno osvežitev branja RFID-nalepk.

| 10 COBISS IO                                                                                                    |                      |             |   |   |       |    |      | -        |    | × |
|----------------------------------------------------------------------------------------------------|----------------------|-------------|---|---|-------|----|------|----------|----|---|
| Browser                                                                                                    | Classes              |             |   |   |       |    |      |          |    |   |
| COBISS IO Properties                                                                                                    | COBISS IO Properties | Book List × |   |   |       |    |      |          |    |   |
| Setup Holdings                                                                                                    | List RFID items      | 5           |   |   |       |    |      |          |    |   |
| Book Common List                                                                                                    | Read Change          |             |   |   |       |    |      |          |    |   |
| Book Common List     Refresh Refresh rate (s):     Stop     Last execution time is (ms): 541     Dook Editor                               |                      |             |   |   |       |    |      |          |    |   |
| Deok Editor     Patron Editor     RFID tag(UID) Inventory number Parts Part Library code (SIGLA) Country code EAS tag Change     SIMULATOR |                      |             |   |   |       |    |      | ge EAS f | ag |   |
| - D FURS                                                                                                    | E00401506C504780     | 198900124   | 1 | 1 | 50342 | SI |      |          |    |   |
| - D POS                                                                                                    | E00401506C5049E0     | 199200698   | 1 | 1 | 50342 | SI |      |          |    |   |
| - Centralka (SIKCE)                                                                                                    | E00401506C5075AA     | 198900151   | 1 | 1 | 50342 | SI | true |          |    |   |
| Sitium (SIKNM)                                                                                                    |                      |             |   |   |       |    |      |          |    |   |
|                                                                                                    |                      |             |   |   |       |    |      |          |    |   |
| DGW LOG Editor                                                                                                    |                      |             |   |   |       |    |      |          |    |   |
|                                                                                                    |                      |             |   |   |       |    |      |          |    |   |
|                                                                                                    |                      |             |   |   |       |    |      |          |    |   |
|                                                                                                    |                      |             |   |   |       |    |      |          |    |   |
|                                                                                                    |                      |             |   |   |       |    |      |          |    |   |
|                                                                                                    |                      |             |   |   |       |    |      |          |    |   |
|                                                                                                    |                      |             |   |   |       |    |      |          |    |   |
|                                                                                                    |                      |             |   |   |       |    |      |          |    |   |
|                                                                                                    |                      |             |   |   |       |    |      |          |    |   |
|                                                                                                    |                      |             |   |   |       |    |      |          |    |   |
|                                                                                                    |                      |             |   |   |       |    |      |          |    |   |
|                                                                                                    |                      |             |   |   |       |    |      |          |    |   |
|                                                                                                    |                      |             |   |   |       |    |      |          |    |   |
|                                                                                                    |                      |             |   |   |       |    |      |          |    |   |

Slika 30: Prikaz seznama gradiva na RFID-plošči za gradivo

### **Book Editor**

V oknu **RFID item** lahko preberemo in zapišemo podatke na RFID-čip za gradivo. Vsi podatki se zapišejo v danskem formatu S24/u4 ('mandatory part'). Okno je aktivno samo v primeru IZUMove rešitve. Okno ni namenjeno inventarizaciji ali kakšnim drugim manipulacijam, ampak se uporablja izključno za testne namene.

| 10 COBISS IO                                                                                                    |                                                         |  |
|----------------------------------------------------------------------------------------------------|---------------------------------------------------------|--|
| Browser                                                                                                    | Classes                                                 |  |
| COBISS IO Properties  COBISS IO Properties  COBISS IO PROPERTIES  COBISS IO PROPERTIES  COBISS IO PROPERTIES  COBISS IO PROPERTIES  COBISS IO PROPERTIES  COBISS IO PROPERTIES  COBISS IO PROPERTIES  COBISS IO PROPERTIES | COBISSIO Properties Book Editor × RFID item Read Change |  |
| Book List                                                                                                    | RFID tag (UID): E00401506C5049E0                        |  |
| Patron Editor                                                                                                    | EAS protection: true                                    |  |
| - D FURS                                                                                                    | Content data                                            |  |
| - 🗋 POS<br>- 🎦 Centralka (SIKCE)                                                                                                    | Inventory number: 199200698                             |  |
| - Sitium (SIKNM)                                                                                                    | Package parts: 1                                        |  |
|                                                                                                    | Part number: 1                                          |  |
| DGW LOG Editor                                                                                                    | Country code: SI                                        |  |
|                                                                                                    | Library code (SIGLA): 50342                             |  |
|                                                                                                    | Write                                                   |  |
|                                                                                                    |                                                         |  |
|                                                                                                    |                                                         |  |
|                                                                                                    |                                                         |  |
|                                                                                                    |                                                         |  |
|                                                                                                    |                                                         |  |
|                                                                                                    |                                                         |  |
|                                                                                                    |                                                         |  |

Slika 31: Book Editor (gradivo)

### **Patron Editor**

V oknu Patron RFID lahko preberemo podatke na RFID-čipu za člansko izkaznico.

| 🞁 COBISS IO                                                                                                    |                                                                                                 | - | × |
|----------------------------------------------------------------------------------------------------|-------------------------------------------------------------------------------------------------|---|---|
| Browser                                                                                                    | Classes                                                                                         |   |   |
| DUVSE  COBISS IO Properties  RFID  Book Common List  Book Common List  Book Common List  Book Common List  Book Editor  FURS  POS  Centralka (SIKCE)  Sitium (SIKNM)  Valu  PURS  DGW LOG Editor | COBISS ID Properties Patron Editor × Patron RFID Read RFID cardId Hex (UID): RFID cardId (UID): |   |   |
| Alaman, 14 Bandiban, 202-ba                                                                                                    |                                                                                                 |   |   |

Slika 32: Patron Editor (člani)

### Namestitev USB-gonilnika za RFID-knjige

V mapi *C:\Cobiss3Files\bin* je mapa *Standard\_USB\_Driver\_v03.10.00*. V njej so navodila za namestitev USB-gonilnika. Namestitev gonilnika se začne z zagonom datoteke *setup.exe*. Program za namestitev vodi skozi celoten postopek namestitve.

Lahko uporabimo tudi zadnje gonilnike, ki jih prenesemo s FEIG-ove spletne strani ali pa smo jih dobili skupaj s strojno opremo.

### Namestitev gonilnika za RFID-napravo za branje članskih izkaznic

V mapi *C:\Cobiss3Files\bin* je mapa *Setup\_CDC\_V184\_Build20130214*. V njej so navodila za namestitev USB-gonilnika CDC za vmesnik FEIG ID RW40.30-USB. Namestitev poteka z zagonom datoteke *setup.exe*. Program za namestitev vodi skozi celoten postopek namestitve. Lahko uporabimo tudi zadnje gonilnike, ki jih prenesemo s FEIG-ove spletne strani ali pa smo jih dobili skupaj s strojno opremo.

### Obveščanje IZUM-a in potrditev delovanja

Za delovanje RFID-naprave v COBISS Lib je treba napravo najprej potrditi v IZUM-u. Najbolje je poklicati v klicni center IZUM-a na telefonsko številko **02 2520 333** ali pisno obvestiti IZUM na e-naslov <u>podpora@izum.si</u>. Ko vam to omogočimo, vas obvestimo.

# 4.2 Ureditev nastavitev za davčno potrjevanje računov v Republiki Sloveniji (FURS)

V knjižnici je treba najprej:

- od davčne uprave v Republiki Sloveniji je potrebno pridobiti namensko potrdilo za davčno potrjevanje računov (certifikat) in geslo;
- v aplikaciji COBISS Lib v navezi z IZUM-om urediti ustrezne nastavitve parametrov za davčno potrjevanje računov.

To je treba urediti na vseh delovnih postajah, kjer bo mogoče davčno potrjevati račune.

Nato v COBISS IO uredimo nastavitve na naslednji način:

• V segmentu FURS kliknemo gumb Edit, da se omogoči urejanje nastavitev.

|                          |                         |                                               | × |
|--------------------------|-------------------------|-----------------------------------------------|---|
| Browser                  | Classes                 |                                               |   |
| COBISS IO Properties     | COBISS IO Propertie     | es FURS ×                                     |   |
|                          | FURS<br>Edit            | Choose File                                   |   |
| Valu Valu OURS OG Editor | File Name:<br>Password: | 10552715-3.p12                                |   |
|                          | Certificate Location:   | C/Cobiss3Files/cert/1 //10552715-3.p12        |   |
|                          | Certificate Owner:      | TESTNO PODJETJE 1527, 10552715, DavPotRacTEST |   |
|                          | Valid Cert. from:       | 02.04.2025 12:46:00                           |   |
|                          | Valid Cert. to:         | 03.04.2030 12:45:59                           |   |
|                          | ОК                      | Cancel                                        |   |
|                          |                         |                                               |   |

Slika 33: Urejanje nastavitev za FURS

• S klikom na gumb Choose File naložimo certifikat za davčno potrjevanje računov.

Certifikat poiščemo na direktoriju *Cobiss3Files* v mapi *cert*, kamor smo ga morali predhodno shraniti.

Izberemo gumb Open in v okno File Name se po potrditvi izbora vpiše ime certifikata.

- V okno **Password** vpišemo geslo za certifikat.
- Nastavitev shranimo s klikom na gumb **OK** in prikaže se sporočilo o ustrezni namestitvi certifikata.

Z gumbom **Read Cert.** Lahko preverimo podatke o lokaciji certifikata, lastniku certifikata in o njegovi veljavnosti.

V primeru, da aplikacija COBISS IO z vpisanim geslom ne more dostopati do certifikata, se

prikaže ustrezno sporočilo.

Po ureditvi nastavitev v knjižnici lahko nekdo v aplikaciji COBISS Lib preveri vizitko FURS z

izbiro gumba in postopkom **Vizitka FURS**. Prav tako je smiselno preveriti izdajo računa, ki ga lahko tudi storniramo.

## 4.3 **POS**

Za uporabo POS-terminala v COBISS Lib v segmentu POS izberemo **Enabled: Yes** in ustrezni model ter način povezave. Prav tako vnesemo ustrezne vrednosti za izbrano povezavo, npr. IP-naslov, port itd. To prepišemo s POS-terminala.

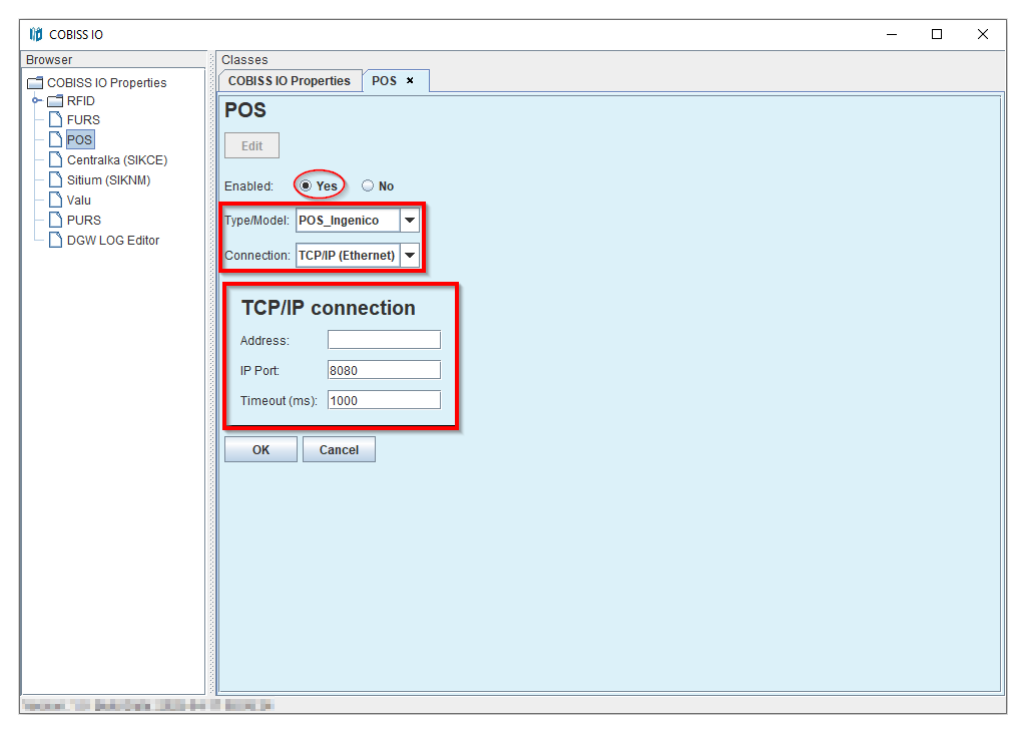

Slika 34: Nastavitev POS-terminala za COBISS Lib

# 4.4 Ureditev nastavitev za davčno potrjevanje računov v Republiki Srbiji (PURS)

V knjižnici je treba najprej:

- od davčne uprave v Republiki Srbiji pridobiti PIN za pametno kartico za davčno potrjevanje računov;
- namestiti lokalni spletni servis LPFR s čitalnikom in pametno kartico;
- v aplikaciji COBISS Lib v navezi z IZUM-om urediti ustrezne nastavitve parametrov za davčno potrjevanje računov.

To je treba urediti na vseh delovnih postajah, kjer bo mogoče davčno potrjevati račune.

Nato v COBISS IO uredimo nastavitve na naslednji način:

• V segmentu PURS kliknemo gumb Edit, da preidemo v okolje za urejanje nastavitev.

| COBISS IO                                                                                   |                                                                                                    | - | × |
|---------------------------------------------------------------------------------------------|----------------------------------------------------------------------------------------------------|---|---|
| Browser COBISS IO Properties RFID POS Centralka (SIKCE) Sitium (SIKVIM) Valu DGW LOG Editor | Classes COBISS IO Properties PURS Edit Pin: OK Cancel                                                           |   |   |
| the set of the set of the set of the set of the                                             | The second second second second second second second second second second second second second second second se |   |   |

Slika 35: Urejanje nastavitev za TaxSR

- V okno **Pin** vpišemo pridobljeno PIN-številko.
- V okno Port vpišemo port.
- Nastavitev shranimo s klikom na gumb **OK**.

Po ureditvi nastavitev v knjižnici lahko nekdo v aplikaciji COBISS Lib preveri vizitko PURS z metodo **Pomoč / Vizitka PURS**. Prav tako je smiselno preveriti izdajo računa, ki ga lahko tudi storniramo.

# 4.5 DGW LOG Editor

V segmentu DGW LOG Editor lahko opazujemo celotno delovanje COBISS IO. V primeru težav v COBISS Lib lahko skopiramo vsebino log datoteke in jo z opisom napake pošljemo na e-naslov <u>podpora@izum.si</u>. Dnevniške datoteke (ang. Log files) so tudi v mapi C:\Cobiss3Files\log.

| Browser       Classes         COBISS IO Properties       DGW LOG Editor ×         Pros       CoBISS IO Properties       DGW LOG Editor         Pos       Centralka (SIKCE)       Sitium (SIKNM)         Valu       PURS       File loaded: C:Cobiss3Files/log/c3dgw.log.0, Last modified date:         PURS       File loaded: C:Cobiss3Files/log/c3dgw.log.0, Last modified date:         DGW LOG Editor       Find pattern:       Find Clear         14.4.2025 7:00:29 si.izum c3dgw.ult.0gwLogger log/Warning - WARNING: Conf File 'C:Cobiss3Files/confRPD, Cdg' alredy exist and will not 14.4.2025 7:00:29 si.izum c3dgw.ult.0gwLogger log/Warning - WARNING: Conf File 'C:Cobiss3Files/confRPD_card (dg' alredy exist and 14.4.2025 7:00:29 si.izum c3dgw.ult.0gwLogger log/Warning - WARNING: Conf File 'C:Cobiss3Files/confRPD_card (dg' alredy exist and 14.4.2025 7:00:29 si.izum c3dgw.ult.0gwLogger log/Marning - WARNING: Conf File 'C:Cobiss3Files/confRPD_card (dg' alredy exist and 14.4.2025 7:00:29 si.izum c3dgw.ult.0gwLogger log/Info - INFO: Execute time of command getTestOK() is 1.0ms         14.4.2025 7:00:42 si.izum c3dgw.ult.0gwLogger log/Info - INFO: Execute time of command getTestOK() is 1.0ms         14.4.2025 7:15:43 si.izum c3dgw.ult.0gwLogger log/Info - INFO: Execute time of command getTestOK() is 0.0ms         14.4.2025 7:45:43 si.izum c3dgw.ult.0gwLogger log/Info - INFO: Execute time of command getTestOK() is 0.0ms         14.4.2025 8:10:04 si.izum c3dgw.ult.0gwLogger log/Info - INFO: Execute time of command getTestOK() is 0.0ms         14.4.2025 8:10:04 si.izum c3dgw.ult.0gwLogger log/In                                                                                                    | 10 COBISS IO                                                                                                    | - 🗆 X                                                                                                    |
|----------------------------------------------------------------------------------------------------|----------------------------------------------------------------------------------------------------|----------------------------------------------------------------------------------------------------|
| COBISS IO Properties DGW LOG Editor ×  COBISS IO Properties DGW LOG Editor ×  DGW LOG Editor  POS Centralka (SIKCE) Sitium (SIKNI) Valu PURS DGW LOG Editor  File loaded: C:Cobiss3FilesVogic3dgw.log.0, Last modified date:  File loaded: C:Cobiss3FilesVogic3dgw.log.0, Last modified date:  File loaded: C:Cobiss3FilesVogic3dgw.log.0, Last modified date:  File loaded: C:Cobiss3FilesVogic3dgw.log.0, Last modified date:  File loaded: C:Cobiss3FilesVogic3dgw.log.0, Last modified date:  File loaded: C:Cobiss3FilesVogic3dgw.log.0, Last modified date:  File loaded: C:Cobiss3FilesVogic3dgw.log.0, Last modified date:  File loaded: C:Cobiss3FilesVogic3dgw.log.0, Last modified date:  File loaded: C:Cobiss3FilesVogic3dgw.ull.0gwLogger log/Warnig - WARNING: Conf File C:Cobiss3FilesVogiCdg aredy exist and will not 14.4.2025 7:00:29 si.izum.c3dgw.ull.0gwLogger log/Warnig - WARNING: Conf File C:Cobiss3FilesVogiCdg aredy exist and 14.4.2025 7:00:29 si.izum.c3dgw.ull.0gwLogger log/fno - INFO: RestApplication addWebsocketProp File Cobiss3FilesVogiVesty and 14.4.2025 7:00:42 si.izum.c3dgw.ull.0gwLogger log/fno - INFO: Execute time of command getTestOK() is 10.ms 14.4.2025 7:154.33 si.izum.c3dgw.ull.0gwLogger log/fno - INFO: Execute time of command getTestOK() is 0.0ms 14.4.2025 8:10:29 si.izum.c3dgw.ull.0gwLogger log/fno - INFO: Execute time of command getTestOK() is 0.0ms 14.4.2025 8:10:29 si.izum.c3dgw.ull.0gwLogger log/fno - INFO: Execute time of command getTestOK() is 0.0ms 14.4.2025 8:10:29 si.izum.c3dgw.ull.0gwLogger log/fno - INFO: Execute time of command getTestOK() is 0.0ms 14.4.2025 8:10:29 si.izum.c3dgw.ull.0gwLogger log/fno - INFO: Execute time of command getTestOK() is 0.0ms 14.4.2025 8:10:29 si.izum.c3dgw.ull.0gwLogger log/fno - INFO: Execute time of command getTestOK() is 0.0ms 14.4.2025 8:10:29 si.izum.c3dgw.ull.0gwLogger log/fno - INFO: Execute time of command getTestOK() is 0.0ms 14.4.2025 8:10:29 si.izum.c3dgw.ull.0gwLogger log/fno - INFO: Execute time of command getTestOK() is 0.0ms 14.4.2025 8:10:29 si.izum.c3dgw.u          | Browser                                                                                                    | Classes                                                                                                    |
| <ul> <li>FID</li> <li>FVRS</li> <li>Centralka (SIKCE)</li> <li>Sitium (SIKNM)</li> <li>Valu</li> <li>PURS</li> <li>DGW LOG Editor</li> <li>File loaded: C:Cobiss 3Files/log/c3dgw.ldg.0, Last modified date: Image: Cobiss 3Files/confPOS.cfg' alredy exist and will not 14.4.2025 7:00-29 si.izum.c3dgw.ult.DgwLogger log/Warning - WARNING: Conf File 'C:Cobiss 3Files/confRPID_codk dg' alredy exist and vill not 14.4.2025 7:00-29 si.izum.c3dgw.ult.DgwLogger log/Warning - WARNING: Conf File 'C:Cobiss 3Files/confRPID_codk dg' alredy exist and vill not 14.4.2025 7:00-29 si.izum.c3dgw.ult.DgwLogger log/Warning - WARNING: Conf File 'C:Cobiss 3Files/confRPID_codk dg' alredy exist and vill not 14.4.2025 7:00-29 si.izum.c3dgw.ult.DgwLogger log/Marning - WARNING: Conf File 'C:Cobiss 3Files/confRPID_codk dg' alredy exist and vill 4.4.2025 7:00-29 si.izum.c3dgw.ult.DgwLogger log/not - INFO: Conf File 'C:Cobiss 3Files/confRFID_cadk dg' alredy exist and vill 4.4.2025 7:00-29 si.izum.c3dgw.ult.DgwLogger log/not - INFO: Execute time of command getTestOK() is 10.ms</li> <li>14.4.2025 7:10-42 si.izum.c3dgw.ult.DgwLogger log/not - INFO: Execute time of command getTestOK() is 0.0ms</li> <li>14.4.2025 7:45:43 si.izum.c3dgw.ult.DgwLogger log/not - INFO: Execute time of command getTestOK() is 0.0ms</li> <li>14.4.2025 8:10:09 si.izum.c3dgw.ult.DgwLogger log/not - INFO: Execute time of command getTestOK() is 0.0ms</li> <li>14.4.2025 8:10:09 si.izum.c3dgw.ult.DgwLogger log/not - INFO: Execute time of command getTestOK() is 0.0ms</li> <li>14.4.2025 8:10:09 si.izum.c3dgw.ult.DgwLogger log/not - INFO: Execute time of command getTestOK() is 0.0ms</li> <li>14.4.2025 8:10:09 si.izum.c3dgw.ult.DgwLogger log/not - INFO: Execute time of command getTestOK() is 0.0ms</li> <li>14.4.2025 8:10:09 si.izum.c3dgw.ult.DgwLogger log/not - INFO: Execute time of command getTestOK() is 0.0ms</li> <li>14.4.2025 8:10:09 si.izum.c3dgw.ult.DgwLogger log/not - INFO: Execute time of command getTestOK() is 0.0ms</li> <li>14.4.2025 8:10:02 si.izum.c3dgw.ult.DgwLogger log/not</li></ul> | COBISS IO Properties                                                                                                    | COBISS IO Properties DGW LOG Editor ×                                                                                                    |
| <ul> <li>14.4 2025 8:10:22 sizum:c3dgw.utb.gwl.ogger loginfo - INFO: Found JNLP file http://c3razvoj.izum.prti/repository/cobiss_lo.jnlp'</li> <li>14.4 2025 8:10:22 sizum:c3dgw.utb.gwl.ogger loginfo - INFO: Found JNLP file http://c3razvoj.izum.prti/repository/cobiss_lo.jnlp'</li> <li>14.4 2025 8:10:22 sizum:c3dgw.utb.gwl.ogger logiNaming - WARNING: Conf File 'C3:Cobiss3Files/confRPID_coatd cfg alredy exist and will not all 2004 ogger logiVarning - WARNING: Conf File 'C3:Cobiss3Files/confRPID_coatd cfg alredy exist and '14.4 2025 8:10:22 sizum:c3dgw.utb.gwl.ogger logiVarning - WARNING: Conf File 'C3:Cobiss3Files/confRPID_coatd cfg alredy exist and '14.4 2025 8:10:22 sizum:c3dgw.utb.gwl.ogger logiVarning - WARNING: Conf File 'C3:Cobiss3Files/confRPID_coatd cfg alredy exist and '14.4 2025 8:10:22 sizum:c3dgw.utb.gwl.ogger logiVarning - WARNING: Conf File 'C3:Cobiss3Files/confRPID_coatd cfg alredy exist and '14.4 2025 8:10:22 sizum:c3dgw.utb.gwl.ogger loginto - INFO: Restupplication.addWebsocketProp File 'C4:Cobiss3Files/confRSign_tablet cfg alredy exist and '14.4 2025 8:10:22 sizum:c3dgw.utb.gwl.ogger loginto - INFO: Execute time of command getTestOK() is 0.0ms</li> <li>14.4 2025 8:10:37 sizum:c3dgw.utb.gwl.ogger loginto - INFO: Execute time of command getTestOK() is 0.0ms</li> <li>14.4 2025 8:10:57 sizum:c3dgw.utb.gwl.ogger loginto - INFO: Don't have to delete any directories.</li> </ul>                                                                                                    | COBISS IO Properties<br>← RFID<br>← PKS<br>← PCS<br>← Centralka (SIKCE)<br>← Stitum (SIKNM)<br>← Valu<br>← PURS<br>← DGW LOG Editor | COBISS 10 Properties       DGW LOG Editor         COBUCT       DGW Log Editor         File loaded:       C/Cobiss 3Files/log/c3dgw/log.0, Last modified date:         File loaded:       C/Cobiss 3Files/log/c3dgw/log.0, Last modified date:         Find pattern:       Find       Clear         14.4.2025 7:00:29 sizum c3dgw.utl.0gwLogger log/Warning:       WARNING:       Conf File 'C/Cobiss 3Files/conf/POS.dfg' alredy exist and will not (A.4.2025 7:00:29 sizum c3dgw.utl.0gwLogger log/Warning:       WARNING:       Conf File 'C/Cobiss 3Files/conf/POS.dfg' alredy exist and vill 4.4.2025 7:00:29 sizum c3dgw.utl.0gwLogger log/Warning:       WARNING:       Conf File 'C/Cobiss 3Files/conf/POS.dfg' alredy exist and vill 4.4.2025 7:00:29 sizum c3dgw.utl.0gwLogger log/Info- INFO:       RestApplication.ad/WebsockelProp File 'Cobiss 3Files/conf/POS.dfg' alredy exist and vill 4.4.2025 7:00:29 sizum c3dgw.utl.0gwLogger log/Info- INFO:       RestApplication.ad/WebsockelProp File 'C/Cobiss 3Files/Conf/POS.dfg' alredy exist and vill 4.4.2025 7:00:29 sizum c3dgw.utl.0gwLogger log/Info- INFO:       RestApplication.ad/WebsockelProp File 'C/Cobiss 3Files/Conf/POS.dfg' alredy exist and vill 4.4.2025 7:10:29 sizum c3dgw.utl.0gwLogger log/Info- INFO:       RestApplication ad/WebsockelProp File 'C/Cobiss 3Files/Conf/POS.dfg' alredy exist and vill 4.4.2025 7:10:29 sizum c3dgw.utl.0gwLogger log/Info - INFO:       RestApplication ad/WebsockelProp File 'C/Cobiss 3Files/Conf/POS.dfg' alredy exist and vill 4.4.2025 7:10:29 sizum c3dgw.utl.0gwLogger log/Info - INFO:       RestApplication ad/WebsockelProp File 'C/Cobiss 3Files/Conf/POS.dfg' alredy exist and vill 4.4.2025 8:10:09 sizum c3dgw.utl.0gwLogger log/Info - INFO: |
|                                                                                                    |                                                                                                    |                                                                                                    |

Slika 36: DGW LOG Editor